## MOSBY'S Index QUICK GUIDE

| Tools                                                                                                    | Coarob                                              |                                                      |  |
|----------------------------------------------------------------------------------------------------|-----------------------------------------------------|------------------------------------------------------|--|
| Search                                                                                                    | Search                                              |                                                      |  |
| EMTREE Tool                                                                                                    | le<br>(namen) ("announced ("an                      |                                                      |  |
| browse Journals                                                                                                    | Quick Advanced Dr                                   | ug Disease Article Author                            |  |
| Session results                                                                                                    |                                                     | Search ?                                             |  |
| Saved searches                                                                                                    |                                                     | Clear                                                |  |
| Linai alena                                                                                                    | Extensive search (mapping, explosion, as keyword) ? |                                                      |  |
| Active clipboard                                                                                                    |                                                     | rr 3 1                                               |  |
| Saved clipboards                                                                                                    | Publication date:                                   | 2006 to 2010 or 🔽 All Years                          |  |
| lips                                                                                                    | Limit to:                                           | 😰 🗖 In English 📮 With Abstracts 🗖 Human based        |  |
| Mosby's Index searches are not<br>case sensitive. To search type<br>one or more words in the text<br>box, and click the Search button. |                                                     | Records added since: (dd/mm/yyyy)                    |  |
|                                                                                                    |                                                     | 🖻 🗖 Nursing Titles 🗖 Peer-reviewed Titles 🗖 Research |  |
| The maximum number of results<br>return.                                                                                               |                                                     | 🖻 🗖 Inventories, Questionnaires, Rating Scales       |  |
| Click here to see how to                                                                                                    | Ages:                                               | All ages selected, <u>click to edit</u>              |  |
| increase or decrease your                                                                                                    |                                                     |                                                      |  |

Search Mosby's Index by entering a term in the search box and clicking the Search button.

There are 6 search tabs that provide different ways of searching the database:

- Quick: aims to give you the maximum number of results.
- Advanced: makes it easy to take advantage of the more advanced search features
- **Drug:** lets you search for specific drug-related information. It's the only way to search drug subheadings and routes of drug administration.
- **Disease:** allows you to search for specific disease-related information and is the only way to search disease subheadings.
- Article: Helps find a specific article. Type in whatever information you have about a reference and click the Search button. If you know the author's name, journal title, or Volume, Issue or Page, you can help further narrow your options.
- Author: allows you to find works authored by a specific person.

After executing any search, the results display as **Session results**. Search statements are displayed in the green Search strategy area at the top of the page, followed by an edit search box where command line syntax can be entered.

The number of records found is displayed to the right of the search statement. Select a search statement to perform various actions on the search itself such as save for future sessions, delete, set up an e-mail alert, etc:

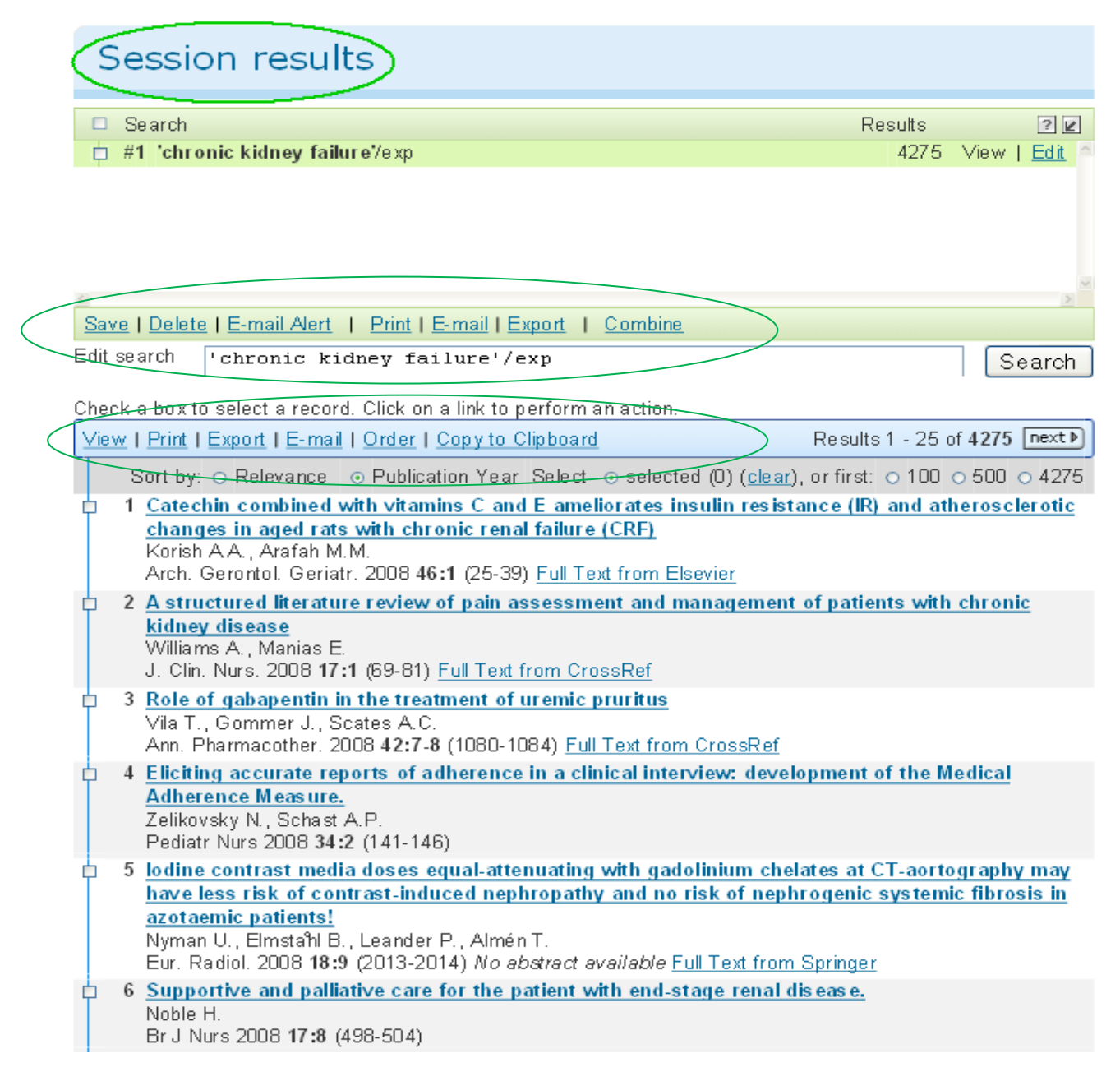

Citations display with basic bibliographic data. You can view the full record, print, export to bibliographic software, etc.

**EMTREE Tool** provides an easy, fast way to build powerful searches using EMTREE, our powerful Life Science thesaurus, enhanced for nursing. You can identify the most suitable terms, browse the tree facets and add terms to different search forms.

| Find Term Browse by Facet Browse A-Z                                                                                                    |      |
|----------------------------------------------------------------------------------------------------|------|
| Find Term<br>renal failure<br>Type word or phrase (without quotes) and click Find .                                                                                                    | Find |
| acute renal failure use: <u>acute kidney failure</u><br>acute renal tubular failure use: <u>acute kidney tubule necrosis</u><br>chronic renal failure use: <u>chronic kidney failure</u><br>renal failure use: <u>kidney failure</u><br>renal failure use: <u>kidney failure</u> |      |

Use **Browse Journals** to browse journals alphabetically, by topic, or to obtain publisher information.

| Search                                                                                                    | Browse Journals                                                                                                    |
|----------------------------------------------------------------------------------------------------|----------------------------------------------------------------------------------------------------|
| EMTREE Tool  Browse Journals                                                                                                    | Journals Alphabetically Journals By Topic Publisher Information                                                                                                    |
| <u>Session results</u><br><u>Saved searches</u><br>Email alerts                                                                                                    | Browse Journals Alphabetically         A B C D E E G H I J K L M N O P Q R S I U V W X Y Z         Aa-Ad Ae-Ah Ai-Al Am-Ap Aq-At Au-Ax Ay-Az                                                                                                    |
| <u>Active clipboard</u><br>Saved clipboards                                                                                                    | Journals  AC: Augmentative and Alternative Communication ACIN Industrial Care                                                                                                    |
| Tips                                                                                                    | AANA Journal     AANA Journal                                                                                                    |
| This is just like the table of<br>contents you see in a book,<br>except it's electronic. Use the<br>alphabetic listings to select the<br>first significant letter of the journal<br>title. The word 'The is ignored. | AAO Journal     AAOHN Journal     ABNF Journal     ABNF Journal     Academic Emergency Medicine     Academic Journal of Cancer Research     Academic Nurse                                                                                              |
| Choose a volume number —<br>then select an issue number,<br>such as issue 2. There you see<br>the contents of your selection,<br>and you can select articles to<br>examine in more detail.                           | Academic Pediatrics     Academic Psychiatry     Academic Radiology     Academy of Health Care Management Journal     AcCC Cardiosource Review Journal     ACC Gardiosource Review     AcCOG Clinical Review     ACCORN     ACORN     ACC P Journal Club |

For questions, send an email to generalinquiries.mi@elsevier.com.

July 2010 Version 1.0